| 目录      | 1 |
|---------|---|
| 自定义监控   | 2 |
| 自定义监控概述 | 2 |
| 使用流程    | 2 |

目录

## 自定义监控

## 自定义监控概述

自定义监控是提供给用户自由定义监控项及报警规则的一项功能。用户可以采集自己的业务指标数据上报至云监控,由云监控来进行数据的处理,并根据结果进行报警。目前,自定义监控功能已支持北 京和俄罗斯区域。

## 使用流程

- 1、上报监控数据:自定义监控功能为您提供上报监控数据的接口,方便您将自己采集的时序数据上报到云监控,并可通过配置报警规则来接收报警通知。
- 2、查询监控数据:完成监控数据的上报后,您就可以在控制台中查看到已经上报的数据。

| 登录云监控控制台,进入自定义监控> 指标 | 登录云监控控制台, | 进入自定义监控> | 指标 |
|----------------------|-----------|----------|----|
|----------------------|-----------|----------|----|

| 0.5小村    1天    3天    1月    自美义政府      「京市報報    「「「「「「「「「」」」」」」」」」」      Prefare    「「「」」」」      指研説: 0    「「」」 | 云监控 > 自定义监 | 空>指标         |       |        | 华 | 比1(北京) | 华东1(上海) |
|----------------------------------------------------------------------------------------------------|------------|--------------|-------|--------|---|--------|---------|
| 定定<br>定有数部<br>Fremas 已透验成图表解析 (0)<br>指示数: C                                                                    | 0.5小时      | 1天 3天 1周     | 自定义时间 |        |   |        |         |
| 定<br>定<br>定<br>定<br>予<br>数版                                                                                    |            |              |       |        |   |        |         |
| 定記<br>定有数即<br>所有指标 已送绘成图表指标 (1)<br>指标数: 0 輸入指标名称、第                                                             |            |              |       | $\sim$ |   |        |         |
| 没有数据        所有指标      已选给成图表指标 (0)        指标数: 0      输入指标名称、单                                                 |            |              |       | C'a C  |   |        |         |
| 所有指标    已选绘成图表指标 (0)      指标数: 0    输入指标名称、单                                                                   |            |              |       | 没有数据!  |   |        |         |
| 所有指标    已选绘成图表指标 (0)      指标数: 0    输入指标名称、单                                                                   |            |              |       |        |   |        |         |
| 所有指标  已选绘成图表指标 (0)    指标数: 0  输入指标名称、单位                                                                        |            |              |       |        |   |        |         |
| 所有指标    已选绘成图表指标 (0)      指标数: 0    输入指标名称、单位                                                                  |            |              |       |        |   |        |         |
| 指标数: 0 输入指标名称、约                                                                                                | 所有指标       | 已选绘成图表指标 (0) |       |        |   |        |         |
|                                                                                                    | 指标数: 0     |              |       |        |   | 输)     | λ指标名称 纟 |
|                                                                                                    |            |              |       |        |   | -1032  |         |
|                                                                                                    |            |              |       |        |   |        |         |
|                                                                                                    |            |              |       |        |   |        |         |
|                                                                                                    |            |              |       |        |   |        |         |

## 3、设置报警规则

自定义监控为您提供报警功能,报警被触发后会发送通知给应用分组的联系人。如果您上报的监控数据需要报警,可以按照如下方式配置报警规则。

- 登录云监控控制台,进入自定义监控。
  选择警报,在操作中点击创建警报。
  进入创建警报规则页面,填写警报名称、设置相应的报警策略及通知方式。
  完成上述设置后,点击确定即可。